# Catalyst 9800 Wireless Controller에서 AP 패킷 캡처 구성

# 목차

소개 <u>배경 정보</u> <u>사전 요구 사항</u> <u>요구 사항</u> <u>사용되는 구성 요소</u> <u>설정</u> <u>네트워크 다이어그램</u> <u>설정</u> <u>다음을 확인합니다.</u> 문제 해결

# 소개

이 문서에서는 액세스 포인트(AP) 패킷 캡처 기능을 사용하는 방법에 대해 설명합니다.

## 배경 정보

이 기능은 Cisco IOS AP(예: AP 3702)에서만 사용할 수 있으므로 Cisco IOS XE 버전 17.3 이후에 는 더 이상 사용되지 않습니다.

이 솔루션은 DNAC를 사용하는 Intelligent Capture로 대체되거나 AP를 스니퍼 모드로 설정하여 대 안으로 사용됩니다.

AP Packet Capture 기능을 사용하면 적은 노력으로 공중으로 패킷 캡처를 수행할 수 있습니다. 이 기능이 활성화되면 AP에서 특정 무선 mac 주소로 보내고 받은 모든 지정된 무선 패킷 및 프레임의 복사본이 무선으로 특정 MAC 주소에서 보내고 받는 FTP(File Transfer Protocol) 서버로 전달됩니 다. 여기서 파일을 .pcap 파일로 다운로드하고 원하는 패킷 분석 도구로 열 수 있습니다.

패킷 캡처가 시작되면 클라이언트가 연결된 AP가 FTP 서버에 새 .pcap 파일을 만듭니다(FTP 로그 인에 대해 지정된 사용자 이름에 쓰기 권한이 있는지 확인). 클라이언트가 로밍하면 새 AP가 FTP 서버에 새 .pcap 파일을 만듭니다. 클라이언트가 SSID(Service Set Identifier) 사이를 이동할 경우, AP는 패킷 캡처를 계속 유지하므로 클라이언트가 새 SSID에 연결할 때 모든 관리 프레임을 볼 수 있습니다.

개방형 SSID(보안 없음)에서 캡처하는 경우 데이터 패킷의 내용을 볼 수 있지만 클라이언트가 보안 SSID(암호로 보호된 SSID 또는 802.1x 보안)에 연결된 경우 데이터 패킷의 데이터 부분이 암호화 되며 일반 텍스트로 표시되지 않습니다.

# 사전 요구 사항

요구 사항

다음 주제에 대한 지식을 보유하고 있으면 유용합니다.

• 무선 컨트롤러에 대한 CLI(Command Line Interface) 또는 GUI(Graphic User Interface) 액세스

- FTP 서버
- .pcap 파일

# 사용되는 구성 요소

- 9800 WLC v16.10
- AP 3700
- FTP 서버

이 문서의 정보는 특정 랩 환경의 디바이스를 토대로 작성되었습니다. 이 문서에 사용된 모든 디바 이스는 초기화된(기본) 컨피그레이션으로 시작되었습니다. 현재 네트워크가 작동 중인 경우 모든 명령의 잠재적인 영향을 미리 숙지하시기 바랍니다.

## 설정

#### 네트워크 다이어그램

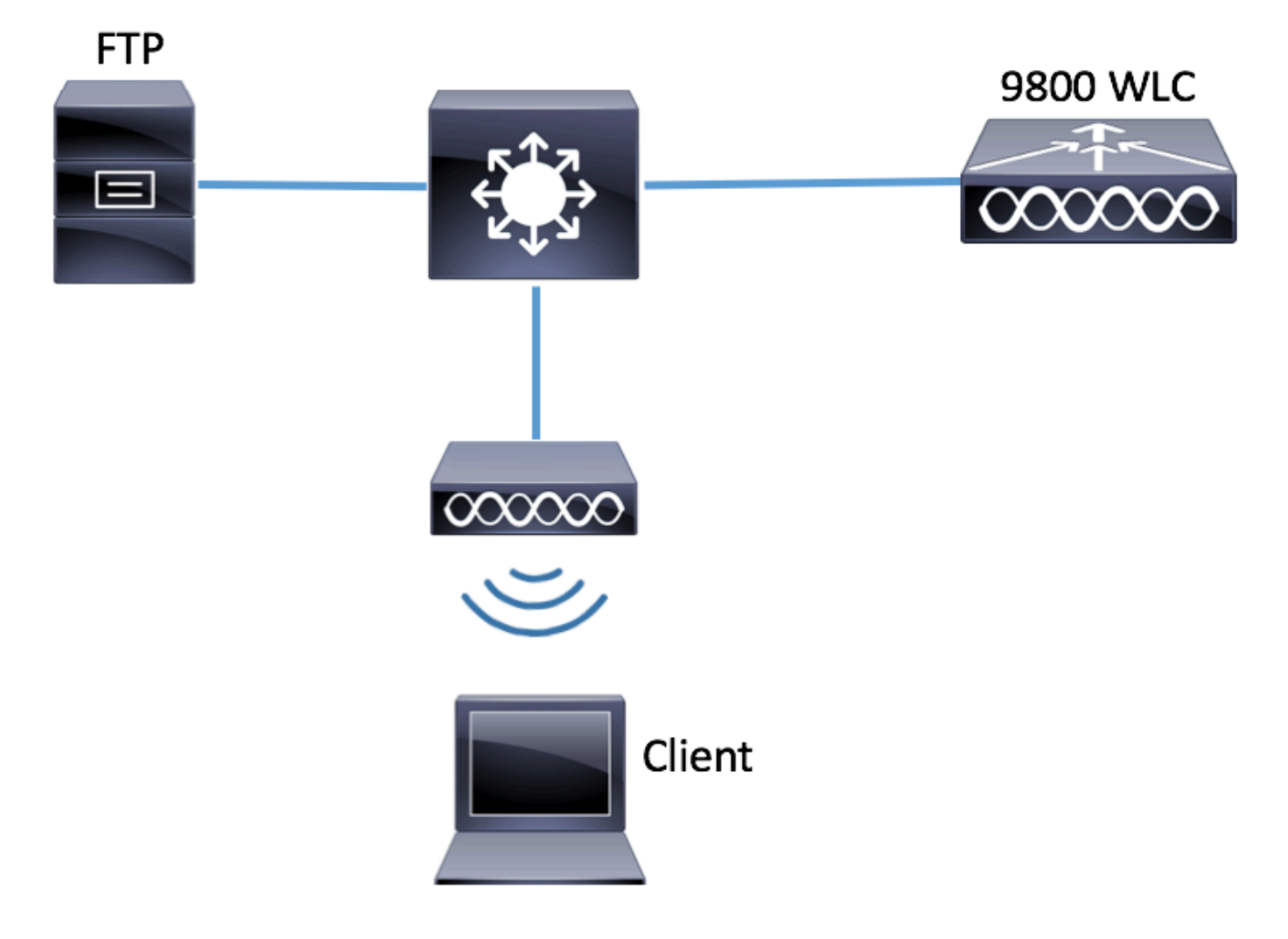

설정

컨피그레이션 전에 무선 클라이언트가 연결할 수 있는 AP를 선택합니다.

1단계. 무선 클라이언트가 연결에 사용할 수 있는 AP와 연결된 현재 사이트 태그를 확인합니다.

GUI:

Configuration(컨피그레이션) > Wireless(무선) > Access Points(액세스 포인트)로 이동합니다

| Q Search Menu Items |   | Access Poi | nts                       |                |        |                   |            |                        |                      |                 |
|---------------------|---|------------|---------------------------|----------------|--------|-------------------|------------|------------------------|----------------------|-----------------|
| 🔜 Dashboard         |   | V All Ac   | cess Point                | S              |        |                   |            |                        |                      |                 |
| Monitoring          | > | AP Name "I | P(s): I                   | 12-02          |        |                   |            |                        |                      |                 |
| Configuration       | > | AP ~       |                           | Base ~         | 10     |                   |            |                        |                      |                 |
| () Administration   | > | Name<br>▲  | AP V<br>Model             | MAC            | Mode ~ | Admin V<br>Status | Status     | Tag                    | Tag                  | Tag             |
| X Troubleshooting   |   | 3702-02    | AIR-<br>CAP3702I-<br>A-K9 | f07f.06ee.f590 | Local  | Enabled           | Registered | default-<br>policy-tag | default-<br>site-tag | defau<br>rf-tag |

CLI:

# show ap tag summary | inc 3702-02

3702-02 f07f.06e1.9ea0 **default-site-tag** default-policy-tag default-rf-tag No Default 2단계. 해당 사이트 태그와 연결된 AP 가입 프로필을 확인합니다.

GUI:

Configuration(컨피그레이션) > Tags & Profiles(태그 및 프로필) > Tags(태그) > Site(사이트) > Site Tag Name(사이트 태그 이름)으로 이동합니다.

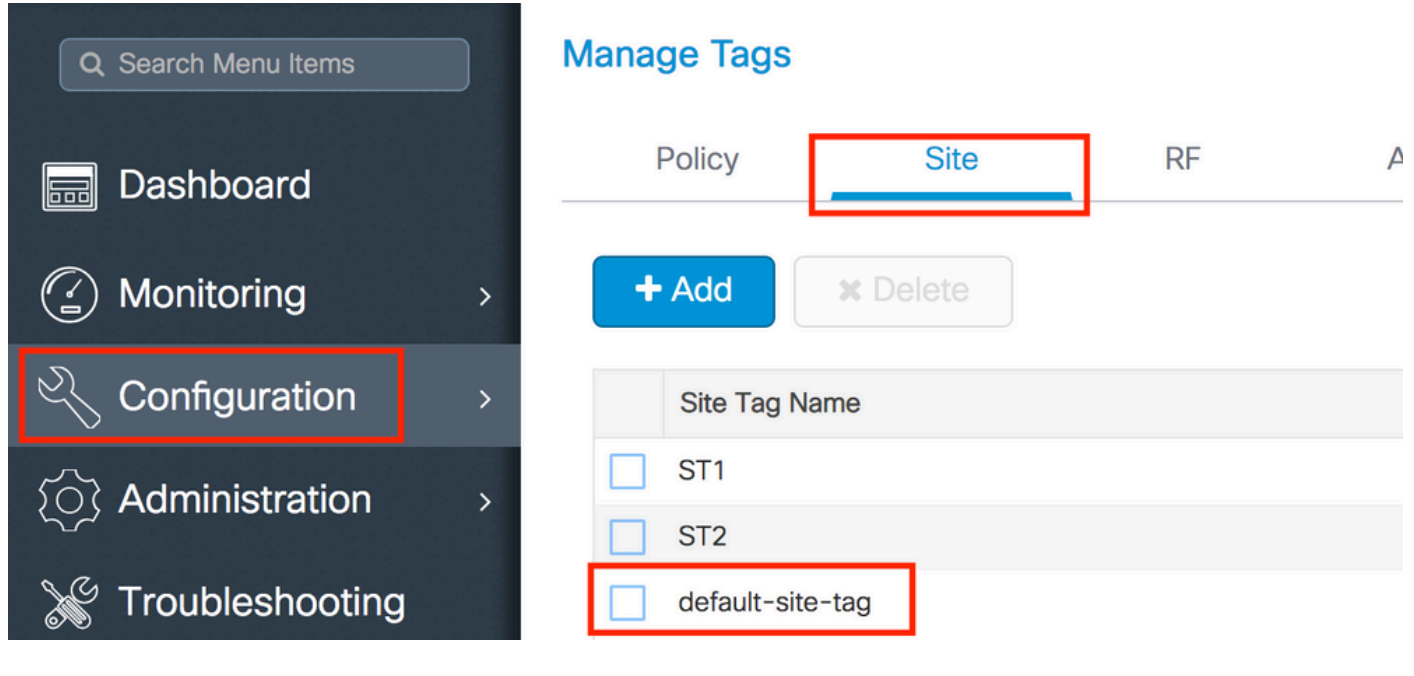

연결된 AP 가입 프로필을 확인합니다

# Edit Site Tag

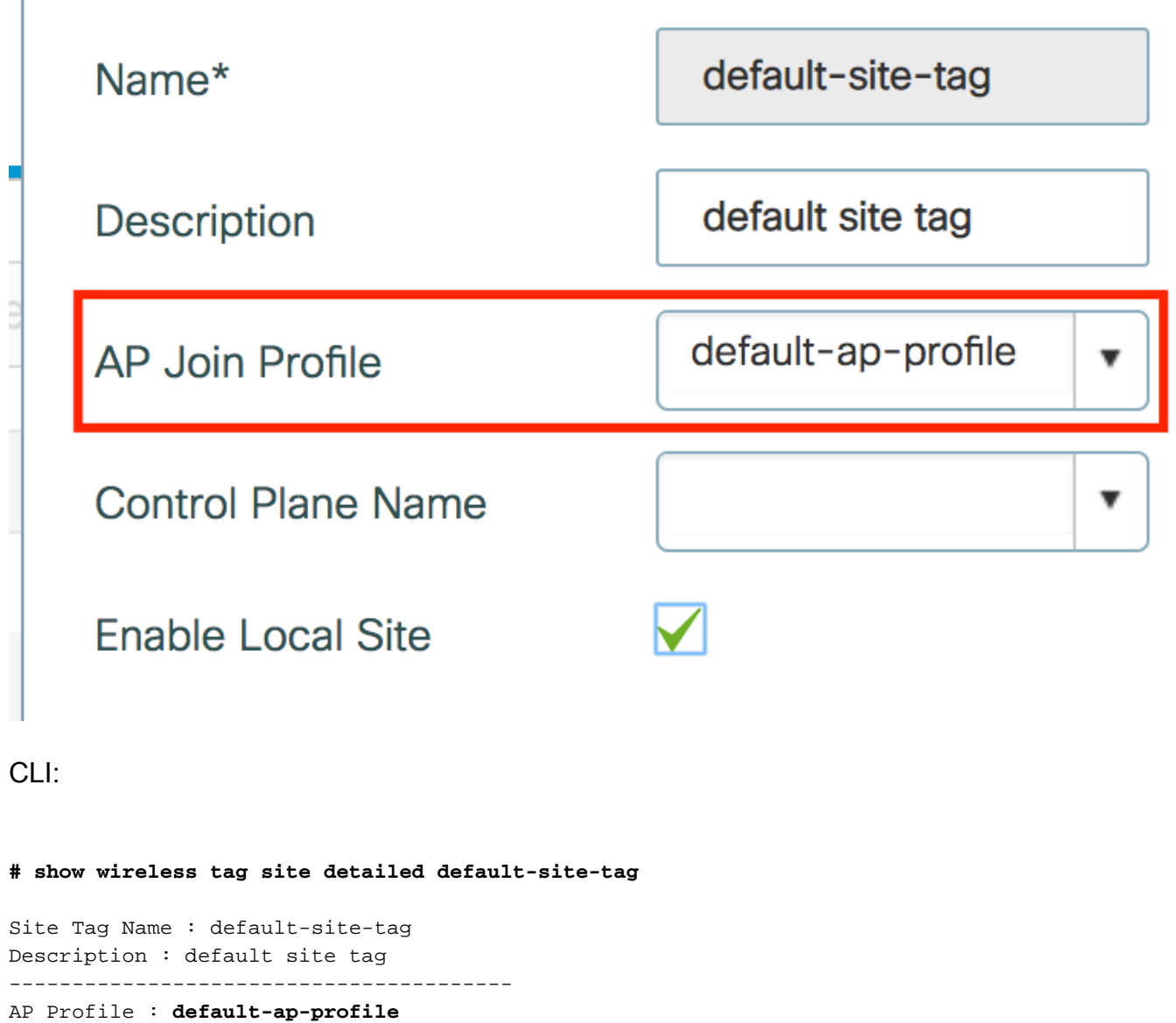

Local-site : Yes Image Download Profile: default-me-image-download-profile 3단계. AP 가입 프로필에 패킷 캡처 설정 추가

GUI:

Configuration(컨피그레이션) > Tags & Profiles(태그 및 프로필) > AP Join(AP 조인) > AP Join Profile Name(AP 조인 프로필 이름) > AP > Packet Capture(패킷 캡처)로 이동하고 새 AP Packet Capture Profile(AP 패킷 캡처 프로필)을 추가합니다.

| Q. Search Menu Items                    | AP JOIN PROFILE      | Edit AP Join Profile                         |  |  |  |  |  |  |  |
|-----------------------------------------|----------------------|----------------------------------------------|--|--|--|--|--|--|--|
|                                         |                      | General Client CAPWAP AP Management Rogue AP |  |  |  |  |  |  |  |
| Dashboard                               | Add X Delete         | General Hyperlocation BLE Packet Capture     |  |  |  |  |  |  |  |
| Monitoring >                            | AP Join Profile Name | AP Packet Capture Profile Search or Select   |  |  |  |  |  |  |  |
| 🔾 Configuration >                       |                      |                                              |  |  |  |  |  |  |  |
| <ol> <li>Administration &gt;</li> </ol> |                      |                                              |  |  |  |  |  |  |  |

#### Name for the Packet Capture Profile(패킷 캡처 프로파일 이름)을 선택하고 AP가 패킷 캡처를 전송 할 FTP 서버 세부사항을 입력합니다. 또한 모니터링할 패킷의 종류를 선택해야 합니다.

#### 버퍼 크기 = 1024-4096

### 기간 = 1-60

| Create a new packet         | capture profile   |                      |             |
|-----------------------------|-------------------|----------------------|-------------|
| Name*                       | Capture-all       | Packet Classifiers   | 6           |
| Description                 | Enter Description | 802.11 Control       |             |
| Buffer Size (KB)*           | 2048              | 802.11<br>Management |             |
| Duration (min)*             | 10                | 802.11 Data          |             |
| Truncate Length<br>(bytes)* | 0                 | Dot1x                |             |
| FTP Details                 |                   | ARP                  |             |
|                             |                   | IAPP                 |             |
| Server IP                   | 172.16.0.6        | IP                   |             |
| File Path                   | /home/backup      | Broadcast            |             |
| UserName                    | backup            | Multicast            |             |
| Password                    |                   | ТСР                  |             |
|                             |                   |                      |             |
| Password Type               | clear 🔹           | TCP Port             | 0           |
|                             |                   | UDP                  |             |
|                             |                   | UDP Port             | 0           |
| ່ງ Cancel                   |                   |                      | ✓ Save X De |

## 캡처 프로필이 저장되면 Update & Apply to **Device를 클릭합니다.**

| FTP Details          | ARP  |                          |
|----------------------|------|--------------------------|
| Server IP 172.16.0.6 | IAPP |                          |
| Cancel               |      | Update & Apply to Device |

CLI:

| # | config t |         |    |                |             |
|---|----------|---------|----|----------------|-------------|
| # | wireless | profile | ap | packet-capture | Capture-all |

```
# classifier arp
# classifier broadcast
# classifier data
# classifier dot1x
# classifier iapp
# classifier ip
# classifier tcp
# ftp password 0 backup
# ftp path /home/backup
# ftp serverip 172.16.0.6
# ftp username backup
# exit
# ap profile default-ap-profile
# packet-capture Capture-all
# end
# show wireless profile ap packet-capture detailed Capture-all
Profile Name : Capture-all
Description :
_____
Buffer Size
           : 2048 KB
Capture Duration : 10 Minutes
Truncate III : 172.10.0.
FTP Server IP : 172.10.0.
: /home/backup
Truncate Length : packet length
FTP Username
              : backup
Packet Classifiers
 802.11 Control : Enabled
 802.11 Mgmt : Enabled
               : Enabled
 802.11 Data
 Dot1x
               : Enabled
 ARP
               : Enabled
 IAPP
               : Enabled
               : Enabled
 IΡ
 TCP
               : Enabled
               : all
 TCP port
               : Disabled
 UDP
 UDP port
               : all
 Broadcast
               : Enabled
               : Disabled
 Multicast
4단계. 모니터링할 무선 클라이언트가 SSID 및 AP 가입 프로필과 패킷 캡처 설정이 할당된 태그를
할당한 AP 중 하나에 이미 연결되어 있는지 확인합니다. 그렇지 않으면 캡처를 시작할 수 없습니다.
```

팁: 클라이언트가 SSID에 연결할 수 없는 이유를 트러블슈팅하려면 정상적으로 작동하는 SSID에 연결한 다음 오류가 발생한 SSID로 로밍하면 캡처는 클라이언트를 따르고 모든 활동 을 캡처합니다.

GUI:

Monitoring(모니터링) > Wireless(무선) > Clients(클라이언트)로 이동합니다.

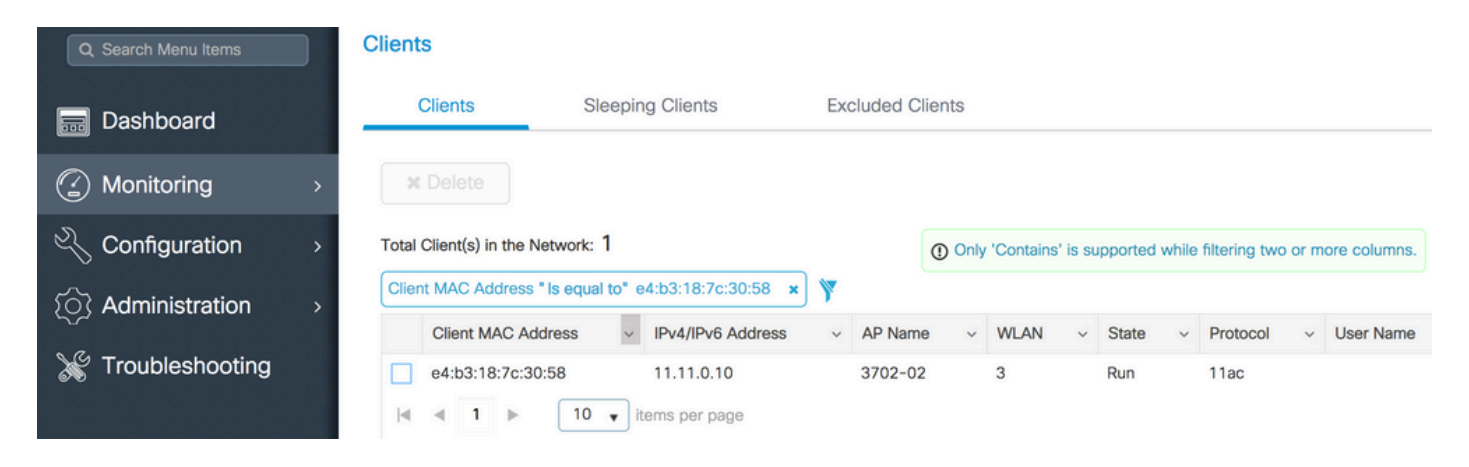

CLI:

#### # show wireless client summary | inc e4b3.187c.3058

e4b3.187c.3058 3702-02 3 Run 11ac 5단계. 캡처 시작

GUI:

Troubleshooting(문제 해결) > AP Packet Capture(AP 패킷 캡처)로 이동합니다.

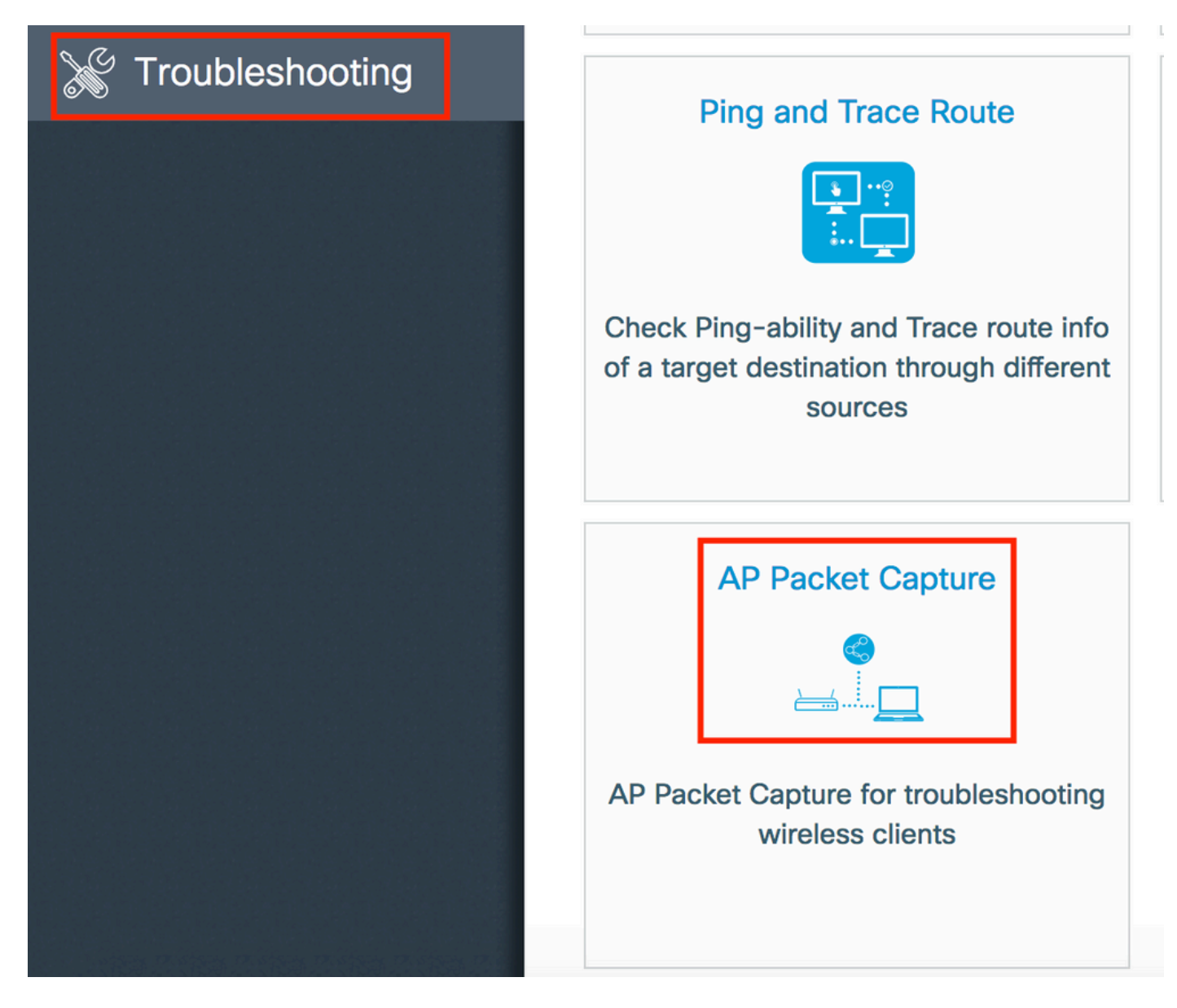

모니터링할 클라이언트의 mac 주소를 입력하고 Capture Mode(**캡처 모드**)를 **선택합니다. Auto**는 무선 클라이언트가 연결되는 모든 AP가 새 .pcap 파일을 자동으로 생성함을 의미합니다. **Static**을 사용하면 무선 클라이언트를 모니터링할 특정 AP를 선택할 수 있습니다.

Start(시작)로 캡처를 시작합니다.

| <ul> <li>Dashboard</li> <li>Monitoring</li> <li>Monitoring</li> <li>Configuration</li> <li>Configuration</li> <li>Administration</li> <li>Troubleshooting</li> <li>Currently Active Packet Capture Sessions</li> </ul>                                                                                                    | Q Search Menu Items | Troubleshooting : AP Packet Capture<br>← Back to TroubleShooting Menu |
|----------------------------------------------------------------------------------------------------|---------------------|-----------------------------------------------------------------------|
| <ul> <li>Monitoring</li> <li>Configuration</li> <li>Administration</li> <li>Troubleshooting</li> <li>Client MAC Address*</li> <li>Client MAC Address*</li> <li>Client MAC Address*</li> <li>Capture Mode</li> <li>Auto</li> <li>Static</li> <li>Start</li> </ul> Currently Active Packet Capture Sessions                                                                                                    | Dashboard           | Start Packet Capture                                                  |
| Configuration Capture Mode Capture Mode Capt | Monitoring >        | Client MAC Address*                                                   |
| Capture Mode     Capture Mode     Capture Mod                                                                                                    | Configuration >     |                                                                       |
| Currently Active Packet Capture Sessions                                                                                                    | () Administration > | ✓ Start                                                               |
| Currently Active Packet Capture Sessions                                                                                                    | 💥 Troubleshooting   |                                                                       |
|                                                                                                    |                     | Currently Active Packet Capture Sessions                              |
| Client MAC Address v AP MAC Address v Mode                                                                                                    |                     | Client MAC Address v AP MAC Address v Mode                            |
| I I I II III III III IIII IIII IIIIIIII                                                                                                    |                     | <ul> <li>I &lt; 0</li> <li>I &lt; 10 &lt; items per page</li> </ul>   |

## 그런 다음 캡처의 현재 상태를 볼 수 있습니다.

| Cu | rrently Active Packet | Capture Sess | ions             |   |      |               |   |                  |   |                        |
|----|-----------------------|--------------|------------------|---|------|---------------|---|------------------|---|------------------------|
|    | Client MAC Address    | ~ A          | AP MAC Address   | ~ | Mode | Capture State | ~ | Site Tag Name    | ~ | Stop AP Packet Capture |
|    | e4:b3:18:7c:30:58     | f            | 0:7f:06:ee:f5:90 |   | Auto | Idle          |   | default-site-tag |   | Stop                   |
| ⊲  | ⊲ 1 ⊩ ⊩∣              | 10 v items   | per page         |   |      |               |   |                  |   | 1 - 1 of 1 items       |

### CLI:

# ap packet-capture start <E4B3.187C.3058> auto 6단계. 캡처 중지

# 원하는 동작이 캡처되면 GUI 또는 CLI에서 캡처를 중지합니다.

GUI:

| С | urrently Active Packet | t Capture Se | essions           |   |      |   |               |   |                  |        |                        |
|---|------------------------|--------------|-------------------|---|------|---|---------------|---|------------------|--------|------------------------|
|   | Client MAC Address     | ~            | AP MAC Address    | ~ | Mode | ~ | Capture State | ~ | Site Tag Name    | $\sim$ | Stop AP Packet Capture |
|   | e4:b3:18:7c:30:58      |              | f0:7f:06:ee:f5:90 |   | Auto |   | Idle          |   | default-site-tag |        | Stop                   |
| 4 | ⊲ 1 ⊩ ⊩∣               | 10 🔹 iter    | ms per page       |   |      |   |               |   |                  |        | 1 - 1 of 1 items       |

|   |                                         | ×   |
|---|-----------------------------------------|-----|
|   | Do you want to Stop AP Packet Capture ? |     |
| а | No                                      | Yes |

CLI:

# ap packet-capture stop <E4B3.187C.3058> all 7단계. FTP 서버에서 .pcap 파일 수집

이름이 <ap-name><9800-wlc-name>-<##file><day><month><year>\_<hour><minute><second>.pcap인 파일을 찾아야 합니다.

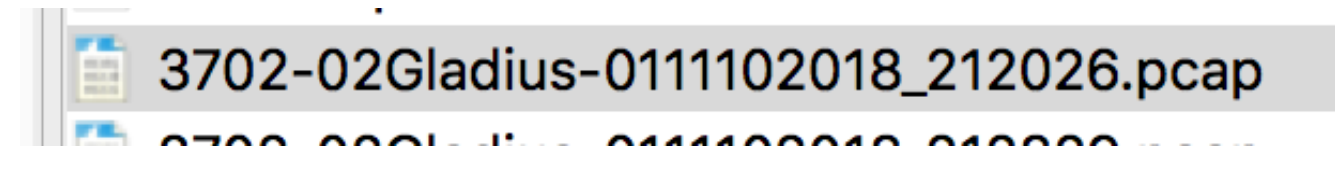

8단계. 기본 설정 패킷 분석 도구로 파일을 열 수 있습니다.

| • •   | •                           |                        | 3702-02Gladius-0111102018 | _212026.pcap |                 |
|-------|-----------------------------|------------------------|---------------------------|--------------|-----------------|
|       | 📕 🧟 💿 🔚 🗋 🕱 🕻               | े 🤇 🗢 🔿 🖉 🕭            |                           | Ĩ            |                 |
| 📕 wla | n.addr == E4:B3:18:7C:30:58 |                        |                           |              |                 |
| No.   | Time Source                 | ce MAC Destination MAC | Source                    | Destination  | Info            |
|       | 223 16:21:16.603957         |                        | 11.11.0.10                | 11.11.0.1    | Echo (ping) rec |
|       | 224 16:21:16.603957         |                        | 11.11.0.1                 | 11.11.0.10   | Echo (ping) rep |
|       | 233 16:21:17.615950         |                        | 11.11.0.10                | 11.11.0.1    | Echo (ping) rec |
|       | 234 16:21:17.615950         |                        | 11.11.0.1                 | 11.11.0.10   | Echo (ping) rep |
|       | 235 16:21:18.639951         |                        | 11.11.0.10                | 11.11.0.1    | Echo (ping) rec |
|       | 236 16:21:18.639951         |                        | 11.11.0.1                 | 11.11.0.10   | Echo (ping) rep |
|       | 237 16:21:19.455970         |                        | 10.88.173.49              | 11.11.0.10   | Application Dat |
|       | 238 16:21:19.459967         |                        | 11.11.0.10                | 10.88.173.49 | Destination un  |
|       | 239 16:21:19.663951         |                        | 11.11.0.10                | 11.11.0.1    | Echo (ping) rec |
|       | 240 16:21:19.663951         |                        | 11.11.0.1                 | 11.11.0.10   | Echo (ping) rep |
|       | 241 16:21:20.507969         |                        | 10.88.173.49              | 11.11.0.10   | Application Dat |
|       | 242 16:21:20.507969         |                        | 11.11.0.10                | 10.88.173.49 | Destination un  |

# 다음을 확인합니다.

이러한 명령을 사용하여 패킷 캡처 기능의 컨피그레이션을 확인할 수 있습니다.

| # show ap status                                  | g packet-capture |                  |              |  |  |  |
|---------------------------------------------------|------------------|------------------|--------------|--|--|--|
| Number of Clients with packet capture started : 1 |                  |                  |              |  |  |  |
| Client MAC                                        | Duration(secs)   | Site tag name    | Capture Mode |  |  |  |
| e4b3.187c.3058                                    | 600              | default-site-tag | auto         |  |  |  |

# show ap status packet-capture detailed e4b3.187c.3058

| Client MAC Address  | : | e4b3.187c.3058   |
|---------------------|---|------------------|
| Packet Capture Mode | : | auto             |
| Capture Duration    | : | 600 seconds      |
| Packet Capture Site | : | default-site-tag |
|                     |   |                  |

Access Points with status
AP Name AP MAC Addr Status
------

APf07f.06e1.9ea0 f07f.06ee.f590 Started

다음 단계에 따라 이 기능을 트러블슈팅할 수 있습니다.

1단계. 디버그 조건 활성화

# set platform software trace wireless chassis active RO wncmgrd all-modules debug 2단계. 동작 재현

3단계. 현재 컨트롤러 시간을 확인하여 로그를 시간 내에 추적할 수 있습니다.

# show clock 4단계. 로그 수집

# show logging process wncmgrd internal | inc ap-packet-capture 5단계. 로그 조건을 기본값으로 다시 설정합니다.

# set platform software trace wireless chassis active R0 wncmgrd all-modules notice

**참고**: 문제 해결 세션 후에는 불필요한 로그가 생성되지 않도록 로그 레벨을 다시 설정하는 것이 매우 중요합니다.

이 번역에 관하여

Cisco는 전 세계 사용자에게 다양한 언어로 지원 콘텐츠를 제공하기 위해 기계 번역 기술과 수작업 번역을 병행하여 이 문서를 번역했습니다. 아무리 품질이 높은 기계 번역이라도 전문 번역가의 번 역 결과물만큼 정확하지는 않습니다. Cisco Systems, Inc.는 이 같은 번역에 대해 어떠한 책임도 지지 않으며 항상 원본 영문 문서(링크 제공됨)를 참조할 것을 권장합니다.